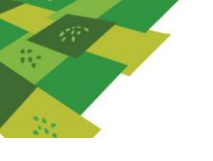

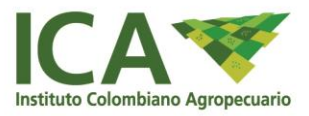

## SUBGERENCIA DE PROTECCIÓN FRONTERIZA GRUPO NACIONAL DE CUARENTENA VEGETAL

## GUIA SOLICITUDES Y EMISIÓN DE CERTIFICADOS FITOSANITARIOS PARA EXPORTACIÓN DE MUESTRAS SIN VALOR COMERCIAL.

## ALCANCE:

Describir las actividades que se deben llevar a cabo en el Sistema de Información Sanitaria para Importación y Exportación de Productos Agrícolas y Pecuarios - SISPAP, para la solicitud de inspección fitosanitaria de muestras sin valor comercial de hasta 10 kilogramos de envíos bajo la clasificación de grano consumo, subproductos y productos procesados y otros productos de origen vegetal y la emisión del Certificado Fitosanitario.

## **DESCRIPCIÓN ACTIVIDADES:**

- 1. Solicitud para la exportación de muestras.
- 1.1. El usuario con el perfil exportador podrá crear la solicitud para la exportación de muestras sin valor comercial en el sistema siguiendo la ruta: Solicitud / Exportación Vegetal / Solicitud de Muestras

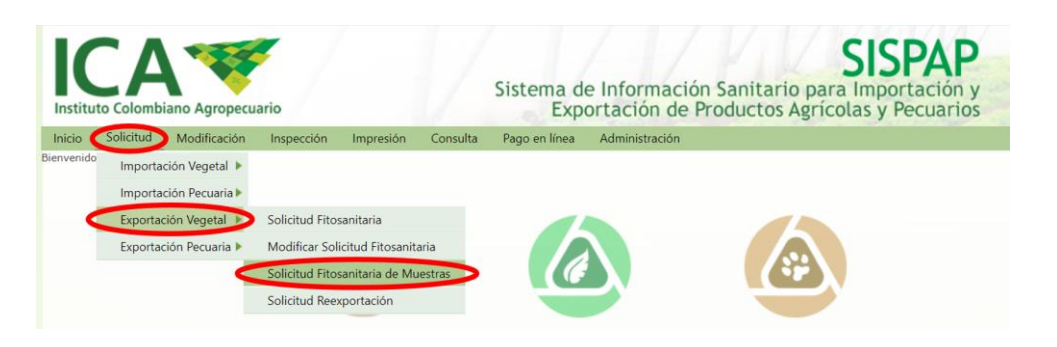

1.2. Al ingresar deberá seleccionar el icono i para crear una nueva solicitud de exportación de muestras.

| SOLICITUD DE EXPORTACIÓN PARA VIAJEROS |   |                  |                          |
|----------------------------------------|---|------------------|--------------------------|
| País Destino Todos                     | ~ |                  |                          |
|                                        |   | 44 4 1 de 1 > >> | 16 Registros 30 / Página |

1.3. El SISPAP presentará un mensaje el cual debe ser leído por el usuario exportador, si este está seguro que su envío corresponde a muestra sin valor comercial que requiere de Certificado Fitosanitario por solicitud de la Organización Nacional de Protección Fitosanitaria – ONPF del país importador podrá proceder indicando que acepta. De no tener certeza sobre el requerimiento del Certificado Fitosanitario parte de la ONPF, deberá remitir solicitud de consulta a través del correo electrónico exportacion.agricola@ica.gov.co

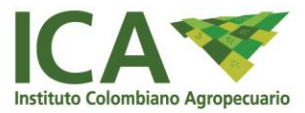

| pruebas-afrodita.ica.gov.co:85 dice                                                                                                    |         |
|----------------------------------------------------------------------------------------------------|---------|
| Señor exportador:<br>Antes de proceder con su solicitud debe verificar si requiere<br>Certificado Fitosanitario para la exportación de la muestra sin<br>comercial.<br>Comunicarse al correo exportacion.agricola@ica.gov.co | valor   |
| Si esta seguro del requerimiento del Certificado Fitosanitario o<br>continuar con el<br>trámite.                                                                                                    | deberá  |
|                                                                                                    | Aceptar |

- 1.4. Al ingresar se presenta un primer formulario para diligenciamiento donde se deberá ingresar la siguiente información:
  - > País destino (Al lado derecho se encuentra buscador para seleccionar país).
  - > Puerto de entrada (Al lado derecho se encuentra buscador para seleccionar país).
  - Nombre destinatario: Se debe ingresar el nombre completo como deberá indicarse en el Certificado Fitosanitario.
  - Dirección destinatario: Se deberá ingresar la dirección completa como deberá indicarse en el Certificado Fitosanitario.
  - Fecha de despacho: Esta deberá corresponder con el día que presentarán el envío a inspección. Teniendo en cuenta los procesos logísticos se aceptará presentar a inspección en un lapso de tiempo de tres días anteriores a la fecha indicada. Esta NO puede ser mayor al día que se están presentando y tampoco mayor a un mes a partir del día que se está realizando la solicitud a través del SISPAP.
  - Número y descripción de los bultos: Indicar el número total de cajas o bolsas que conforman el envío de muestras sin valor comercial. Por ejemplo, si él envió corresponde a 10 kilogramos y los 10 kilogramos van repartidos en 4 bolsas, en esta casilla se deberá indicar 4 BOLSAS. NO se deberá incluir información en número de muestras o pesos de cada una.
  - Marcas distintivas: En esta casilla se podrá indicar información de embalaje (por ejemplo, número de lote, número de series o nombre de marcas) así como los números de identificación o los nombres del medio de transporte, información que se considere necesaria para la identificación del envío.
  - Puerto de salida.
  - > Medio de transporte: Esta es ingresada por el sistema al seleccionar el puerto de salida.
  - No. Documento de transporte.

Al terminar el diligenciamiento se recomienda revisar la información ingresa y proceder con el ingreso de la información del producto al seleccionar ADICIONAR PRODUCTO como se observa en la imagen:

| Exportador                             | IMPULSORES INTERNACIONALES S A S ¥ |          |
|----------------------------------------|------------------------------------|----------|
| País Destino *                         | ** Seleccione por favor ** 🗸 🗸     | 🔍 Buscar |
| Puerto Entrada *                       | ** Seleccione por favor ** 🗸 🗸     |          |
| Nombre Destinatario *                  |                                    |          |
| Dirección Destinatario *               |                                    |          |
| Fecha de Despacho *                    | 30/09/2022                         |          |
| Número y<br>escripción de los Bultos * |                                    |          |
| Marcas Distintivas                     |                                    |          |
| Puerto Salida *                        | ** Seleccione por favor **         | ~        |
| Medios Transporte                      |                                    |          |
| lo. Documento Transporte               |                                    |          |

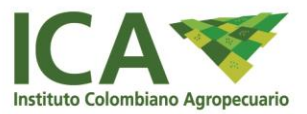

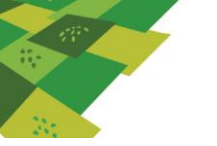

1.5. Al ingresar al producto se presenta una nueva ventana, en la cual al lado derecho encontrará la información ingresada en el primer formulario y al lado derecho el nuevo formulario para el ingreso de la información del producto

En el formulario del lado derecho encontrará una casilla titulada LIQUIDACIÓN (Kilogramos), en esta se deberá ingresar el peso en kilogramos del envío de la muestra sin valor comercial, teniendo en cuenta que este no puede ser superior a 10 kilogramos. Si el envío es mayor a este valor se deberá proceder a tramitar solicitud de envío comercial.

| País Destino                          | MALASIA                         |
|---------------------------------------|---------------------------------|
| Puerto Entrada                        | KUALA LUMPUR                    |
| Exportador                            |                                 |
| Número y<br>Descripción de los Bultos | 2 BOLSAS                        |
| Marcas Distintivas                    | LOTE NUMERO 123                 |
| Puerto Salida                         | Bogotá D.C Aeropuerto El dorado |
| Medios Transporte                     | AÉREO                           |
| Fecha de Inspección                   | 24/09/2021                      |
| Nr. Documento Transporte              | NUMERO GUÍA ÁEREA               |
| Liquidación (Kilogramos) *            | 10                              |

En el formulario del lado izquierdo se deberá ingresar la información del producto la cual corresponde a:

- > Tipo de producto: Lista desplegable.
- Producto agrícola: Lista desplegable, donde únicamente encontrara los productos autorizados para exportación de muestras sin valor comercial.
- Presentación: Lista desplegable.
- Número de unidades.
- Unidad de medida.
- > Numero de empaque.
- ➢ Valor FOB.

Al verificar la información ingresa y si esta está conforme al proceso de exportación, se procede a dar clic en el botón de ADICIONAR PRODUCTO

| SOLICITUD DE EXPOR                    | TACIÓN PARA EL VIAJERO                              | NUEVO PRODUC         | TO                     |                  |              |
|---------------------------------------|-----------------------------------------------------|----------------------|------------------------|------------------|--------------|
| País Destino                          | MALASIA                                             | Tipo de Producto     | GRANO CONSUMO          |                  | ~            |
| Puerto Entrada                        | KUALA LUMPUR                                        | Producto Agrícola *  | CAFE                   | ~                |              |
| Exportador                            |                                                     | Presentación *       | GRANO SIN TOSTAR       | ~                |              |
| Número y<br>Descripción de los Bultos | 2 BOLSAS                                            | Número Unidades *    | 10                     |                  |              |
| Marcas Distintivas                    | LOTE NUMERO 123                                     | Unidad Medida *      | KILOGRAMOS(Kg) / KIL   | .OGRAMS(Kg) 🗸    |              |
| Puerto Salida                         | Bogotá D.C Aeropuerto El dorado                     | Número Empaque *     | 2                      |                  |              |
| Medios Transporte                     | AÉREO                                               | Empaque *            | BOLSAS                 |                  | ~            |
| Fecha de Inspección                   | 24/09/2021                                          | Valor FOB US\$ *     | 0                      |                  |              |
| Nr. Documento Transporte              | NUMERO GUÍA ÁEREA                                   | i) Para ingresar val | ores decimales usar el | signo coma (,) I | jemplo: 45,5 |
| Liquidación (Kilogramos) *            |                                                     | Adicionar Producto   |                        |                  |              |
|                                       | 👔 Para ingresar la suma de los kilos a inspeccionar |                      |                        |                  |              |

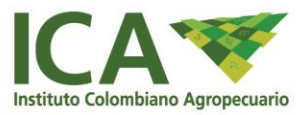

Posteriormente, en la parte inferior de la pantalla podrán observar la información del producto. Se recomienda que se realice revisión que la información ingresa en el formulario corresponde a la que se visualiza en la parte inferior de la pantalla.

| Fais Destin                                                                                                    | O MALASIA                                                                                             |                                                        | Tipo de Producto                                                                                  | GRANO CONSUMO          |                                      | ~                                              |
|----------------------------------------------------------------------------------------------------|----------------------------------------------------------------------------------------------------|--------------------------------------------------------|---------------------------------------------------------------------------------------------------|------------------------|--------------------------------------|------------------------------------------------|
| Puerto Entrad                                                                                                    | a KUALA LUMPUR                                                                                        |                                                        | Producto Agrícola *                                                                               | CAFE                   | ×                                    |                                                |
| Exportado                                                                                                    | or                                                                                                    |                                                        | Presentación *                                                                                    | GRANO SIN TOSTAR       | ~                                    |                                                |
| Número<br>Descripción de los Bulto                                                                                            | y 2 BOLSAS                                                                                            |                                                        | Número Unidades *                                                                                 | 10                     |                                      |                                                |
| Marcas Distintiva                                                                                                    | IS LOTE NUMERO 123                                                                                    |                                                        | Unidad Medida *                                                                                   | KILOGRAMOS(Kg) / KIL   | OGRAMS(Kg)                           | ~                                              |
| Puerto Salid                                                                                                    | a Bogotá D.C Aeropu                                                                                   | ierto El dorado                                        | Número Empaque *                                                                                  | 2                      |                                      |                                                |
| Medios Transport                                                                                                    | e AÉREO                                                                                               |                                                        | Empaque *                                                                                         | BOLSAS                 |                                      | ~                                              |
| Fecha de Inspecció                                                                                                    | n 24/09/2021                                                                                          |                                                        | Valor FOB US\$ *                                                                                  | 0                      |                                      |                                                |
|                                                                                                    |                                                                                                    |                                                        |                                                                                                   |                        |                                      |                                                |
| Nr. Documento Transport<br>iquidación (Kilogramos)                                                                            | e NUMERO GUÍA ÁERE/                                                                                   | Α.                                                     | (i) Para ingresar valo<br>(Adicionar Producto)                                                    | ores decimales usar el | signo coma (                         | ,) Ejemplo: 45,5                               |
| Nr. Documento Transport<br>iquidación (Kilogramos)<br>roductos Tratamientos<br>DESCRIPCIÓN DEL                                | NUMERO GUÍA ÁERE/     10     10     10     10     Para ingresar la CARGAMENTO                         | 4<br>a suma de los kilos a ir                          | () Para ingresar valo<br>Atticionar Producto                                                      | ores decimales usar el | signo coma (                         | ,) Ejemplo: 45,5                               |
| Nr. Documento Transport<br>iquidación (Kilogramos)<br>roductos Tratamientos<br>DESCRIPCIÓN DEL                                | e NUMERO GUÍA ÁERE/<br>* [10<br>• Para ingresar la<br>CARGAMENTO                                      | a<br>a suma de los kilos a in                          | () Para ingresar valo<br>Anticionae Producto                                                      | ores decimales usar el | signo coma (                         | ,) Ejemplo: 45,5                               |
| ir. Documento Transport<br>iquidación (Kilogramos)<br>roductos Tratamientos<br>DESCRIPCIÓN DEL                                | e NUMERO GUÍA ÁERE/<br>* [10<br>() Para ingresar la<br>CARGAMENTO                                     | A<br>a suma de los kilos a in                          | () Para ingresar valo<br>Attricionar Producto                                                     | ores decimales usar el | de 0 ≥ 10                            | ,) Ejemplo: 45,5                               |
| Nr. Documento Transport<br>iquidación (Kilogramos)<br>roductos Tratamientos<br>DESCRIPCIÓN DEL<br>Producto Agrícola           | e NUMERO GUÍA ÁERE/<br>* [10<br>() Para ingresar la<br>CARGAMENTO<br>Presentación                     | a<br>suma de los kilos a in<br>Número Unidades         | () Para ingresar valo<br>Addicionar Producto<br>Inspeccionar                                      | Número Empaque         | signo coma (<br>de 0 ) 10<br>Empaque | ,) Ejemplo: 45,5<br>/ Página<br>Valor FOB US\$ |
| Nr. Documento Transport<br>iquidación (Kilogramos)<br>roductos Tratamientos<br>DESCRIPCIÓN DEL<br>Producto Agrícola<br>X CAFE | e NUMERO GUÍA ÁERE/<br>* [10<br>i) Para ingresar la<br>CARGAMENTO<br>Presentación<br>GRANO SIN TOSTAR | a<br>suma de los kilos a in<br>Número Unidades<br>10   | () Para ingresar valo<br>Milicionar Producto<br>Unidad Medida<br>KILOGRAMOS(Kg) / KILOGRAMS(Kg)   | Número Empaque<br>2    | de 0 🔌 10<br>Empaque<br>BOLSAS       | / Página<br>Valor FOB US\$<br>0                |
| Nr. Documento Transport<br>iquidación (Kilogramos)<br>roductos Tratamientos<br>DESCRIPCIÓN DEL<br>Producto Agrícola<br>CAFE   | e NUMERO GUÍA ÁERE/<br>* [10<br>) Para ingresar la<br>CARGAMENTO<br>Presentación<br>GRANO SIN TOSTAR  | A<br>a suma de los kilos a in<br>Número Unidades<br>10 | () Para ingresar valo<br>(Addicionar Producto)<br>Unidad Medida<br>KILOGRAMOS(Kg) / KILOGRAMS(Kg) | Vúmero Empaque<br>2    | de 0  10 Empaque BOLSAS              | / Página<br>Valor FOB US\$<br>0                |

Si de acuerdo a los requisitos fitosanitarios del país importador se requiere ingresar dentro del Certificado Fitosanitario un tratamiento fitosanitario o cuarentenario, se deberá seleccionar la pestaña de TRATAMIENTOS que se encuentra en la parte superior de la tabla ubicada en la parte inferior de la pantalla como se observa en la siguiente imagen:

| País Dest                                                                                                  |                                                                                                    |                                                  |                                                         |                        |              |                                            |
|----------------------------------------------------------------------------------------------------|----------------------------------------------------------------------------------------------------|--------------------------------------------------|---------------------------------------------------------|------------------------|--------------|--------------------------------------------|
|                                                                                                    | ino MALASIA                                                                                                    |                                                  | Tipo de Producto                                        | GRANO CONSUMO          |              | ~                                          |
| Puerto Entra                                                                                               | ada KUALA LUMPUR                                                                                                    |                                                  | Producto Agrícola *                                     | CAFE                   | ~            |                                            |
| Exporta                                                                                                    | dor                                                                                                    |                                                  | Presentación *                                          | GRANO SIN TOSTAR       | ~            |                                            |
| Númer                                                                                                    | 2 BOLSAS                                                                                                    |                                                  | Número Unidades *                                       | 10                     |              |                                            |
| Marcas Distinti                                                                                            | Vas LOTE NUMERO 123                                                                                                    |                                                  | Unidad Medida *                                         | KILOGRAMOS(Kg) / KI    | LOGRAMS(Kg)  | ~                                          |
| Puerto Sa                                                                                                  | lida Bogotá D.C Aeropu                                                                                                    | ierto El dorado                                  | Número Empaque *                                        | 2                      |              |                                            |
| Medios Transpo                                                                                             | orte AÉREO                                                                                                    |                                                  | Empaque *                                               | BOLSAS                 |              | ~                                          |
| Fecha de Inspecc                                                                                           | ión 24/09/2021                                                                                                    |                                                  | Valor FOB US\$ *                                        | 0                      |              |                                            |
|                                                                                                    |                                                                                                    |                                                  |                                                         |                        |              |                                            |
| r. Documento Transpo                                                                                       | orte NUMERO GUÍA ÁEREA                                                                                                    | Ą                                                | <ol> <li>Para ingresar val</li> </ol>                   | ores decimales usar el | signo coma ( | ,) Ejemplo: 45                             |
| lr. Documento Transpo<br><u>quidación (Kilogramos</u>                                                      | prte NUMERO GUÍA ÁERE/<br>3).* 10<br>10<br>10<br>10<br>10<br>10<br>10                                                                              | A<br>a suma de los kilos a in                    | (i) Para ingresar val<br>Adicionar Producto             | ores decimales usar el | signo coma ( | ,) Ejemplo: 45                             |
| r. Documento Transpo<br>guidación (Kilogramos<br>roducto Tratamiento                                       | s) * 10<br>para ingresar la                                                                                                    | 4<br>a suma de los kilos a in                    | Para ingresar val     Catterionae Producto  Ispeccionar | ores decimales usar el | signo coma ( | ,) Ejemplo: 45                             |
| r. Documento Transpo<br>quidación (Kilogramos<br>oducto Tratamiento<br>DESCRIPCION DE                      | s) = 10<br>Para ingresar la<br>s) = CARGAMENTO                                                                                                    | a suma de los kilos a in                         | 1 Para ingresar val                                     | ores decimales usar e  | signo coma ( | ,) Ejemplo: 45                             |
| r. Documento Transpo<br>quidación (Kilogramos<br>oducto Tratamiento<br>DESCRIPCION DE                      | orte NUMERO GUÍA ÁERE/<br>5).* 10<br>10 Para ingresar la<br>15<br>15<br>15<br>16<br>17<br>10<br>10<br>10<br>10<br>10<br>10<br>10<br>10<br>10<br>10 | a<br>suma de los kilos a in                      | Para ingresar val     Gritetomar Droducto Ispeccionar   | ores decimales usar el | de 0 🔌 10    | ,) Ejemplo: 45                             |
| r. Documento Transpo<br>quidación (Kilogramo:<br>oducto Tratamiento<br>DESCRIPCIÓN DE<br>Producto Agrícola | Presentación                                                                                                    | A<br>o suma de los kilos a in<br>Número Unidades | Unidad Medida                                           | ores decimales usar el | de 0 🕨 10    | ,) Ejemplo: 45<br>/ Página<br>Valor FOB US |

Al dar clic en la pestaña de tratamientos se abre ventana e ingresando por el icono <sup>1</sup>, se desprende una tabla, la cual en la primera columna podrá seleccionar el ID de tratamiento que requiere ingresar en el Certificado Fitosanitario.

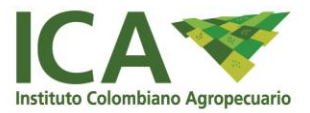

| País Destino                                                                              | MALASTA                                                  | NUEVO PRODUC                                                                                                    | .10                   |                 |                                      |
|-------------------------------------------------------------------------------------------|----------------------------------------------------------|----------------------------------------------------------------------------------------------------|-----------------------|-----------------|--------------------------------------|
| Fais Descrito                                                                             | PALASIA                                                  | Tipo de Producto                                                                                                    | GRANO CONSUMO         |                 | $\sim$                               |
| Puerto Entrada                                                                            | KUALA LUMPUR                                             | Producto Agrícola *                                                                                                    | CAFE                  | ~               |                                      |
| Exportador                                                                                |                                                          | Presentación *                                                                                                    | GRANO SIN TOSTAR      | ~               |                                      |
| Número y<br>Descripción de los Bultos                                                     | 2 BOLSAS                                                 | Número Unidades *                                                                                                    | 10                    |                 |                                      |
| Marcas Distintivas                                                                        | LOTE NUMERO 123                                          | Unidad Medida *                                                                                                    | KILOGRAMOS(Kg) / KI   | ILOGRAMS(Kg) 🔨  | ~                                    |
| Puerto Salida                                                                             | Bogotá D.C Aeropuerto El dorado                          | Número Empaque *                                                                                                    | 2                     |                 |                                      |
| Medios Transporte                                                                         | AÉREO                                                    | Empaque *                                                                                                    | BOLSAS                |                 | ~                                    |
| Fecha de Inspección                                                                       | 24/09/2021                                               | Valor FOB US\$ *                                                                                                    | 0                     |                 |                                      |
|                                                                                           | NUMERO GUÍA ÁFREA                                        | 👔 Para ingresar val                                                                                                    | ores decimales usar e | l signo coma (, | ) Ejemplo: 4                         |
| Nr. Documento Transporte                                                                  |                                                          |                                                                                                    |                       |                 |                                      |
| Nr. Documento Transporte                                                                  |                                                          | En a la companya de la companya de la compa |                       |                 |                                      |
| Nr. Documento Transporte<br>iquidación (Kilogramos) *                                     | 10<br>10 Para ingresar la suma de los kilos a inspeccion | Adicionar Producto                                                                                                    |                       |                 |                                      |
| Nr. Documento Transporte<br>iquidación (Kilogramos) *<br>productos Tratamientos           | Para ingresar la suma de los kilos a inspeccior          | Adicionar Producto                                                                                                    | de 0 🔹 🕨 0            | Registros 10    | / Página                             |
| Nr. Documento Transporte<br>iquidación (Kilogramos) *<br>Productos Tratamientos<br>Tratam | 10<br>10<br>10<br>10<br>10<br>10<br>10<br>10<br>10<br>10 | Adicionar Producto                                                                                                    | de 0 i P PP 0         | Registros 10    | / Página<br>Información<br>Adicional |

Al seleccionar el ID del tratamiento, se puede visualizar en la casilla de DETALLE DEL TRATAMIENTO la descripción de este en relación a:

- Producto químico.
- > Ingrediente activo.
- > Concentración.
- Duración.
- > Temperatura.

|                                     |                   | 🤜 🚽 🚺 de O                                                                                                    | P      O Registros     10     / Página |
|-------------------------------------|-------------------|----------------------------------------------------------------------------------------------------|----------------------------------------|
| Tratamiento                         | Fecha Tratamiento | Detalle Tratamiento                                                                                                    | Información Adicional                  |
| FUMIGACION/FUMIGATION - FU (ID40) 🗸 | (                 | TUDU DE TRAUMINIE INDORTHUIE (NOMINIUM PRODRITUE)<br>Producto Quínice INDORNANIE<br>Ingrediente Activo i ALUNINUM PHOSPHIDE<br>Concentración 3 g/m <sup>4</sup><br>Duración 120 HORAS/HOURS<br>Temperatura 28 °C<br>Información Adicional: . |                                        |

De igual manera se activa la casilla de FECHA DE TRATAMIENTO para que se ingrese la información de día, mes y año, en que se realizó el tratamiento y en los casos que aplique y se requiera ingresar información adicional al tratamiento esta casilla también se habilitará.

|                                     |    |     |        |       |       |     |     | 44 4 0 de 0 P PP 0 Registros 10 /                              | Página |
|-------------------------------------|----|-----|--------|-------|-------|-----|-----|----------------------------------------------------------------|--------|
| Tratamiento                         | 1  |     | cha 'I | ratai | nien  | 0   |     | Detalle Tratamiento Información Adiciona                       |        |
| FUMIGACION/FUMIGATION - FU (ID40) 🗸 | Æ  | _   | _      | _     | _     |     |     | po de l'administration Prosperantine (Alconantion Prosperator) |        |
| /                                   | 4  |     | septi  | embr  | e, 20 | 21  | *   | or entración: 3 g/m <sup>3</sup>                               |        |
|                                     | lu | L m | a. mi  | . ju. | vi.   | sá. | do. | uratées 120 HORAS/HOURS                                        |        |
|                                     | 3  | 0 3 | 31     | 1 2   | 3     | 4   | 5   | nformación Adicional: .                                        |        |
|                                     |    | 6   | 7      | 8 9   | 10    | 11  | 12  |                                                                | /      |
|                                     | 1  | 3   | 4 1    | 5 16  | 17    | 18  | 19  |                                                                |        |
|                                     | 2  | 0   | 21 2   | 2 23  | 24    | 25  | 26  |                                                                |        |
|                                     | 5  |     | 28 2   | 30    |       |     | 3   |                                                                |        |
| ardar Constancia Cancelar           |    | 4   | 5      | 5 7   | 8     | 9   | 10  |                                                                |        |
|                                     |    |     |        |       | 1.12  |     |     |                                                                |        |

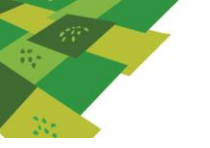

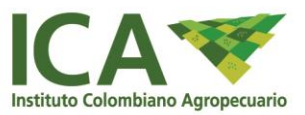

Con relación con el ingreso de información de tratamientos se debe tener en cuenta:

- Solo se aprueba el ingreso de tratamientos en los Certificados Fitosanitarios cuando es un requerimiento establecido en los requisitos fitosanitarios del país importador.
- Para la aprobación del Certificado Fitosanitario, por parte del inspector de cuarentena vegetal, cuando se tiene tratamientos, se deberá presentar el soporte establecido en los Criterios de Aceptación.
- La casilla de información adicional únicamente se habilitará, cuando de acuerdo al requisito de importación se requiere el ingreso de información en esta casilla
- Si no se encuentra tratamiento al realizar la actividad de selección en SISPAP o el tratamiento que se visualiza no corresponde al realizado al envío, se deberá solicitar la creación del tratamiento al Grupo Nacional de Cuarentena Vegetal a través del correo electrónico exportacion.agricola@ica.gov.co y posteriormente realizar nuevamente todas las acciones de creación de solicitud desde el numeral 1.1

Al verificar la información consignado en el formulario y si está conforme al proceso de exportación se proceda a dar clic en el botón GUARDAR CONSTANCIA.

| Pais Desti                                                                                                    | NO MALASIA                                                                              |                                           | NUEVO PRODUC                            |                         |                                       |                                           |
|----------------------------------------------------------------------------------------------------|-----------------------------------------------------------------------------------------|-------------------------------------------|-----------------------------------------|-------------------------|---------------------------------------|-------------------------------------------|
| Buncho Embra                                                                                                    | da sinan a tenament                                                                     |                                           | Tipo de Producto                        | GRANG CONSUMO           |                                       | Ŷ                                         |
| Puerto entra                                                                                                    | NUALA COMPON                                                                            |                                           | Producto Agricola *                     | CAFE                    | *                                     |                                           |
| Exported                                                                                                    | 04                                                                                      |                                           | Presentación *                          | GRANO SIN TOSTAR        | ~                                     |                                           |
| Descripción de los Bult                                                                                           | 2 BOLSAS                                                                                |                                           | Número Unidades *                       | 10                      |                                       |                                           |
| Marcas Distintiv                                                                                                  | M LOTE NUMERO 123                                                                       |                                           | Unidad Medida *                         | KILOGRAMOS(Kg) / KI     | LOGRAMS(Kg)                           | ~                                         |
| Puerto Sali                                                                                                    | da Bogotá O.C Aeropu                                                                    | erto E dorado                             | Número Empaque *                        | 2                       | 1                                     |                                           |
| Medios Transpor                                                                                                   | te AÉREO                                                                                |                                           | Empaque *                               | BOLSAS                  |                                       | ~                                         |
|                                                                                                    |                                                                                         |                                           | Males EDD HEA B                         | 0                       | -                                     |                                           |
| Fecha de Inspecci                                                                                                 | 6n 28/09/2021                                                                           |                                           | Valor PUB US\$ *                        | 10                      |                                       |                                           |
| Fecha de Inspecci<br>Nr. Documento Transpo<br>Iquidación (Kilogramos)                                             | én 28/09/2021<br>te NUMERO GUÍA ÁREA<br>L.* [10<br>1] Para Ingresar la                  | suma de los kilos a la                    | Para Ingresar val     Adimente Preducte | ores decimales usar el  | signo coma (                          | ,) Ejemplo: 45,                           |
| Fecha de Inspectă<br>Nr. Documento Transpor<br>Jquidación (Kilogrames)<br>Productos Tratamiento                   | án 28/09/2021<br>te NUMERO GUŠA ÁREA<br>L.* 10<br>D Para Ingresar Ia                    | suma de los kilos a in                    | Administrative                          | ores decimales usar el  | signo coma (                          | ,) Ejemplo: 45,                           |
| Fecha de Inspecci<br>Nr. Documento Transpor<br>Jauidación (Kilogrames)<br>Voductos Tratamiento<br>DESCRIPCIÓN DEI | 26/09/2021     E NUMERO GUÍA ÁREA     [10     Para Ingresar la     ]     CARGAMENTO     | suma de los kilos a la                    | Administration                          | ves decimales usar el   | signo coma (                          | .) Ejemplo: 45,                           |
| Pecha de Inspecci<br>Nr. Documento Transpo<br>Iquidación (Kilogrames)<br>Voductos Tratamiento<br>DESCRIPCIÓN DEI  | 28/09/2021     E NUMERO GUÍA ÁREA     [10     Para Ingresar la     CARGAMENTO           | suma de los kilos a le                    | speccionar                              | ores decimales usar el  | signo coma (<br>de 0 / 10             | .) Ejemplo: 45,                           |
| Pecha de Inspecci<br>Nr. Documento Transpo<br>Jquidación (Kilogrames)<br>Productos Tratamiento<br>DESCRIPCIÓN DEI | 28/09/2021     ENUMERO GUÍA ÁREA     I0     Prana Ingresar la  CARGAMENTO  Presentación | suma de los kilos a la<br>Múmero Unidades | respeccionar                            | Vores decimales usar el | signo coma (<br>de 0 // 10<br>Empaque | .) Ejemplo: 45,<br>/ Nyne<br>Valor FOB US |

1.6. Al guardar la solicitud se abre nuevamente la ventana inicial, donde podrá encontrar la solicitud realizada, visualizando tres opciones sobre la solicitud las cuales se describen a continuación:

| País | Destino Todos        |              |                                 |                      |
|------|----------------------|--------------|---------------------------------|----------------------|
|      | 2 16                 |              | 44 4 1 de 1 > >> 1 R            | egistros 30 / Página |
|      | Id Solicitud Viajero | País Destino | Puerto Salida                   | Puerto Entrada       |
| QĒ   | 9173                 | AFGANISTAN   | Bogotá D.C Aeropuerto El dorado | BAGRAM               |

- > A través del icono Spodrán visualizar la información del formulario
- A través del icono podrá descargar la solicitud e imprimir la misma, esta solicitud debe imprimirse antes de proceder con el pago del servicio de inspección y la misma debe ser

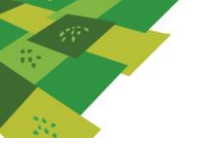

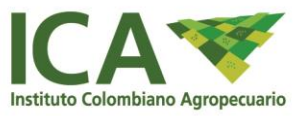

presentadas ante la oficina ICA del punto de salida, para la realización de las inspección fitosanitaria del envío.

Esta solicitud le permitirá al usuario y al inspector visualizar la información del envío, incluyendo la Declaración Adicional y Tratamiento.

|                                                                                                    | s                                                                             | OLICITUD PARA LA I<br>MUEST | EXPORTACIÓN D<br>TRAS                                                  | E                                     |                                       |
|----------------------------------------------------------------------------------------------------|-------------------------------------------------------------------------------|-----------------------------|------------------------------------------------------------------------|---------------------------------------|---------------------------------------|
| PAPF DE SALIDA:                                                                                                    |                                                                               | FECHA DE DES                | SPACHO:                                                                | ID:                                   |                                       |
|                                                                                                    | _                                                                             | DESCRIPCIÓN                 | DEL ENVÍO                                                              |                                       |                                       |
| NOMBRE Y DIRI                                                                                                    | ECCIÓN                                                                        |                             |                                                                        |                                       |                                       |
| NOMBRE Y DIRI<br>DESTINATARIO                                                                                                    | ECCIÓN DEL                                                                    |                             |                                                                        |                                       |                                       |
| IPO DE PRODUCTO                                                                                                    | PRODUCTO                                                                      | NOMBRE BOTANICO             | PRESENTACIÓN                                                           | CANTIDAD                              | UNIDAD DE MEDIDA                      |
|                                                                                                    | c                                                                             |                             |                                                                        |                                       |                                       |
| NUMERO Y DES                                                                                                    | CRIPCIÓN DE LOS                                                               |                             |                                                                        |                                       | 1                                     |
| PAÍS<br>DESTINO                                                                                                    |                                                                               | PUE                         | RTO DE<br>RADA                                                         |                                       |                                       |
| MEDIO DE TRAN<br>DECLARADOS                                                                                                    | SPORTE                                                                        |                             |                                                                        |                                       |                                       |
| MARCAS DISTIN                                                                                                    | ITIVAS                                                                        |                             |                                                                        |                                       |                                       |
|                                                                                                    |                                                                               |                             |                                                                        |                                       |                                       |
|                                                                                                    |                                                                               | DECLARACIÓN                 | ADICIONAL                                                              |                                       |                                       |
|                                                                                                    |                                                                               | DECLARACIÓN                 |                                                                        |                                       |                                       |
| Fecha<br>Date                                                                                                    |                                                                               |                             |                                                                        |                                       |                                       |
| Fecha<br>Date<br>Producto Químico (Ing<br>Chemical (active ingre                                                                                                    | rediente activo)<br>dient)                                                    |                             | TACION O DEBINIFIECCION<br>tarriento                                   |                                       |                                       |
| Fecha<br>Date<br>Producto Químico (Ing<br>Concentración<br>Concentración                                                                                                    | rediente activo)<br>dient)                                                    |                             | TACION O DEBINFECCION<br>tarriento<br>atment                           |                                       |                                       |
| Facha<br>Date<br>Producto Químico (Ing<br>Concentración<br>(Concentración)<br>Duración y temperatu                                                                                                    | rediente activo)<br>dient)<br>a<br>hurei)                                     |                             |                                                                        |                                       |                                       |
| Fecha<br>Date<br>Producto Oulmico (ing<br>Concentración<br>(Concentración)<br>Duración y temperatu<br>(Ovarian and temper<br>Información adicional<br>(Additional informatio                                                                                                    | rediente activo)<br>dient)<br>a<br>autroj)<br>1)                              |                             |                                                                        |                                       |                                       |
| Fecha<br>Date<br>Producto Duámico (Ing<br>Concentración<br>Concentración<br>(Concentración)<br>Duración y temperatur<br>(Addisonal información<br>Addisonal información                                                                                                    | pediente activo)<br>diserti<br>a.<br>hure)<br>3)                              |                             |                                                                        |                                       |                                       |
| Fecha<br>Date<br>Produkto Dulmico (Ing<br>Concentrados<br>Consectariados<br>Consector a de la consectariados<br>Consector a de la consectariados<br>Consector a de la consectariada<br>Consector a de la consectariada<br>Funcionario que<br>Funcionario que                                                                                                    | ndente activo)<br>denti<br>n<br>numa)<br>v)<br>realiza la inspección          |                             |                                                                        |                                       |                                       |
| Fecha<br>Date<br>Producto Dufficio (Ing<br>Chemical Lactive Ing<br>Concortración<br>Concorto y semperitado<br>Concorto y semperitado<br>Concorto y semperitado<br>Concorto y semperitado<br>Concorto y semperitado<br>Concorto y semperitado<br>Concorto y semperitado<br>Concorto y semperitado<br>Concorto y semperitado<br>Sector Sector Sector Sector<br>Sector Sector Sector Sector<br>Sector Sector Sector Sector<br>Sector Sector Sector Sector<br>Sector Sector Sector Sector<br>Sector Sector Sector Sector<br>Sector Sector Sector Sector<br>Sector Sector Sector Sector<br>Sector Sector Sector Sector<br>Sector Sector Sector Sector<br>Sector Sector Sector Sector<br>Sector Sector Sector Sector Sector<br>Sector Sector Sector Sector Sector Sector<br>Sector Sector Sector Sector Sector Sector<br>Sector Sector Sector Sector Sector Sector Sector<br>Sector Sector Sector Sector Sector Sector Sector Sector<br>Sector Sector Sector Sector Sector Sector Sector Sector<br>Sector Sector Sector Sector Sector Sector Sector Sector<br>Sector Sector Sector Sector Sector Sector Sector Sector Sector Sector Sector Sector Sector Sector Sector<br>Sector Sector | redente activo)<br>denti<br>a<br>hum)<br>))<br>receliza la inspección<br>ción |                             |                                                                        | · · · · · · · · · · · · · · · · · · · | · · · · · · · · · · · · · · · · · · · |
| Fecha<br>Date<br>Producto Químico (Ing<br>Chemical (active ingre<br>Concertración<br>Concertración<br>Concertración<br>Daración y emperatur<br>(bacitoria de tempera<br>functionario entre<br>functionario que<br>fitosanitaria<br>Fecha de inspeco                                                                                                    | rediente activo)<br>deento<br>aureo)<br>                                      |                             |                                                                        |                                       | · · · · · · · · · · · · · · · · · · · |
| Fecha<br>Data<br>Data<br>Construct Quinte of the<br>Construct (active single<br>Concentración)<br>Duración y temperatura<br>(Concentración)<br>Duración y temperatura<br>(Concentración)<br>Duración y temperatura<br>(Concentración)<br>Duración y temperatura<br>(Concentración)<br>Duración y temperatura<br>(Concentración)<br>Duración y temperatura<br>(Concentración)<br>Parcha de Inspeco<br>Aprobado:                                                                                                    | rediente activo)<br>a antinumo<br>v)<br>recaliza la inspección                |                             | ADICIONAL TAGION O DEBINFECCIÓN Admente CLUSIVO DEL ICA PTO Rechazado: | · · · · · · · · · · · · · · · · · · · |                                       |
| Fecha<br>Data<br>Data<br>Denanical cubres of line<br>Ponenical cubres right<br>Concentración<br>(Concentración<br>(Concentración<br>(Concentración<br>estatorial de lamper<br>Información adicional<br>di (Adicional electrica)<br>Funcionario que<br>flicianitaria<br>Fecha de inspeci<br>Aprobado:<br>Observaciones:                                                                                                    | redente activo)<br>desej<br>a<br>nume)<br>i)<br>reeliza la inspección<br>ción |                             | ADICIONAL TAGICH O DEBISFECCION Address CLUSIVO DEL ICA PTO Rechazado: | · · · · · · · · · · · · · · · · · · · |                                       |

FORMA 3-1568

Al dar clic sobre el número ld Solicitud podrán abrir nuevamente el formulario para modificación. Donde se puede modificar la totalidad de la información ingresada:

|     | 44 4 1 de 1 2 22 17 Registros 30 / Página |              |                                 |                |  |
|-----|-------------------------------------------|--------------|---------------------------------|----------------|--|
|     | Id Solicitud Viajero                      | País Destino | Puerto Salida                   | Puerto Entrada |  |
| ۹,8 | 9167                                      | MALASIA      | Bogotá D.C Aeropuerto El dorado | KUALA LUMPUR   |  |

1.7. Posterior a la impresión de la Solicitud, se debe proceder con el pago del servicio de inspección fitosanitaria de muestras sin valor comercial, para lo cual podrán seguir la siguiente ruta: PAGO EN LINEA / EXPORTACIÓN VEGETAL / SOLICITUD FITOSANITARIA DE MUESTRAS

| Institute | Colombi                                  | ano Agropecuario        |                    | Sistema de Información Sanitario pa<br>Exportación de Productos Agr | SISPAP<br>ara Importación y<br>ícolas y Pecuarios |
|-----------|------------------------------------------|-------------------------|--------------------|---------------------------------------------------------------------|---------------------------------------------------|
| Inicio    | Solicitud                                | Modificación Inspección | Impresión Consulta | Pago en linoa Administración                                        |                                                   |
| envenido  |                                          |                         |                    | Importación Vegetal 🕒                                               |                                                   |
|           | SOLICITUD DE EXPORTACIÓN PARA VIAJEROS   |                         |                    | Importación Pecuaria 🔺                                              |                                                   |
|           | Pais Dest                                | tine Todos              |                    | Exportación vegetal » Solicitud Fitosanitaria de M                  | uestras                                           |
|           | () () () () () () () () () () () () () ( |                         |                    | Exportación Pecuaria » Solicitudes de Reexportación                 | in .                                              |
|           |                                          |                         |                    | Pago Servicio Especial»                                             | 17 Magazros 30 / Págna                            |
|           |                                          | Id Solicitud Viejero    | País Destino       | Pago Otros Conceptos e Salida                                       | Puerto Entrado                                    |
|           | 9,8                                      | 9080                    | CHILE              | BOGODE U.C Aeropuerto El dorado                                     | VALPARAZSO                                        |

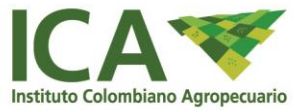

Luego se debe seleccionar la solicitud a pagar y dar clic en el botón de PAGAR SOLICITUD

|   | SOLICITUDES DE EXPORTACIÓN VIAJERO PENDIENTES DE PAGO |                |                         |                 |                |          |
|---|-------------------------------------------------------|----------------|-------------------------|-----------------|----------------|----------|
|   | G                                                     | agar Solicitud |                         | 44 4 1 de 1 > > | 9 Registros 10 | / Página |
|   |                                                       | Id Solicitud   | CFE Viajero             | Exportador      | País Destino   | Valor    |
| 0 |                                                       | 9167           | CFE-9167-28092113:52:16 |                 | MALASIA        | 10195    |

A través del SISPAP podrá ingresar a la pasarela de pagos, para realizar el respectivo pago de inspección de muestras sin valor comercial, de acuerdo a la tarifa vigente.

| CA 😻 |                        |                                                          | Pasarela                  | Pagos |
|------|------------------------|----------------------------------------------------------|---------------------------|-------|
|      | PAGO EN LINEA          | r nuestros servicios per Tever hacer cil: en el bobin Pe | agos Entidades PSE, luego |       |
| 3    | Importador/Exportador  | and the serie has been been a began.                     |                           |       |
|      | Total a pagar is       | 10.195,00                                                |                           |       |
|      | Descripción del pago 🗄 | xportación Vegetal                                       |                           |       |

Una vez finalizado el pago y si la transacción es aprobada se puede imprimir el respectivo comprobante de pago, el cual debe ser presentado ante la oficina ICA del punto de salida para la realización de la inspección fitosanitaria

| NIT.899.999             | UL: I IBAULAR MIT 14 VIB BOgola - mosquera<br>TELEFONOS: 422733 - 422737 I<br>SECCIONAL CUNDINAMARCA<br>NIT.899.999.269-7                                          |                                                     | Bogotá D.C Aeropuert<br>El dorad |
|-------------------------|----------------------------------------------------------------------------------------------------|-----------------------------------------------------|----------------------------------|
| Razón Soc               | al                                                                                                    | Nit                                                 |                                  |
| Dirección               |                                                                                                    | Telefono                                            |                                  |
|                         | DESCRIPCIÓN                                                                                                    | 1                                                   |                                  |
| Inspección fi<br>ID CFE | tosanitaria para exportación de muestras sin valor comerci<br>productos vegetales (Hasta 1<br>Certificado Fitosanitario para la exportación de<br>material vegetal | al y paquetes de mano<br>10 kg)<br>Valor Inspección | Valor Total                      |
| 9167                    | CFE-9167-28092113:52:16                                                                                                    | \$10.195                                            | \$10.195                         |
|                         |                                                                                                    | Total                                               | \$10.195                         |

NOTA: EL ENVÍO EN SU TOTALIDAD DEBE PRESENTARSE A INSPECCIÓN FITOSANITARIA SIN EXCEPCIÓN. POSTERIOR A LA INSPECCIÓN SI EL CONCEPTO ES APROBADO EL ICA EXPEDIRÁ EL RESPECTIVO CERTIFICADO FITOSANITARIO.